# HiRO H50291 11n 300Mbps 802.11b/g/n WiFi WLAN Signal Repeater Range Extender

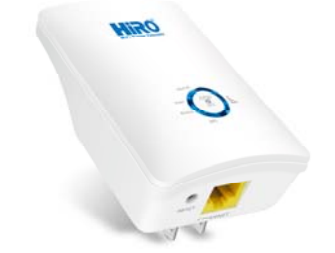

## **Quick Installation Guide**

This device complies with part 15 of the FCC Rules. Operation is subject to the following two conditions: (1) This device may not cause harmful interference, and (2) this device must accept any interference received, including interference that may cause undesired operation.

Follow each STEP carefully and only go to the next step once you have completed the previous STEP.

Connection of HiRO H50291 11n 300Mbps 802.11b/g/n WiFi WLAN Signal Repeater Range Extender

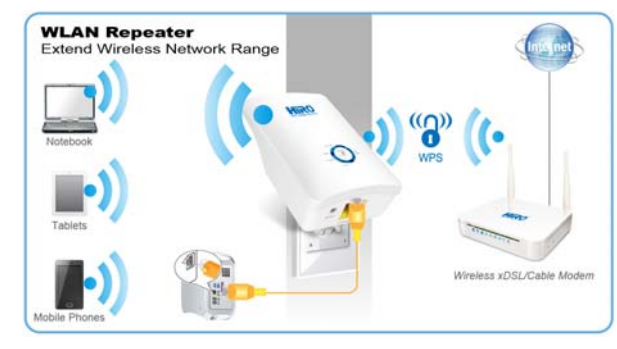

- Connecting Wired Devices such as PC or SlingBox using the supplied RJ45 Ethernet cable to the HiRO H50291 11n 300Mbps 802.11b/g/n WiFi WLAN Signal Repeater Range Extender's LAN Port.
- 2. Extend Wireless Network Range to other Wireless Devices

### STEP 1 – WPS Pairing

WPS Pairing between HiRO H50291 11n 300Mbps 802.11b/g/n WiFi WLAN Signal Repeater Range Extender and Wireless xDSL/Cable Modem or AP/Router

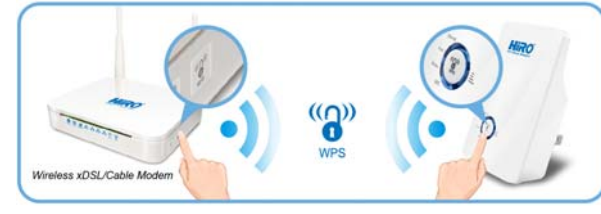

- Connect the HiRO H50291 11n 300Mbps 802.11b/g/n WiFi WLAN Signal Repeater Range Extender to your wall-mounted power outlet close to the Wireless xDSL/Cable Modem or AP/Router.
- Press WPS button on Wireless xDSL/Cable Modem or AP/Router or AP/Router for more than 3 seconds or till the WPS light flashes.
- Press WPS button on HiRO H50291 11n 300Mbps 802.11b/g/n WiFi WLAN Signal Repeater Range Extender for 3 seconds and release WPS button

- Now the WPS LED is blinking and the HiRO H50291 11n 300Mbps 802.11b/g/n WiFi WLAN Signal Repeater Range Extender is doing WPS Pairing with Wireless xDSL/Cable Modem or AP/Router.
- Pairing with Wireless xDSL/Cable Modem or AP/Router. 5. Make sure to press the button within 120 seconds (z minutes) after pressing the Wireless XDSL/Cable Modem or AP/Router's WPS button.
- If the HiRO H50291 11n 300Mbps 802.11b/g/n WiFi WLAN Signal Repeater Range Extender's WiFi signal strength LED isn't ON, please repeat STEP 1 WPS Pairing or goes

\*\*\*For Verizon FiOS Users w/ MI424WR w/o WPS button or other devices w/o WPS button, pls goes to STEP 2

to STEP 2 as show below

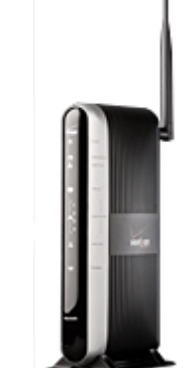

## STEP 2 – LAN configuration

LAN configuration between HiRO H50291 11n 300Mbps 802.11b/g/n WiFi WLAN Signal Repeater Range Extender and Wireless xDSL/Cable Modem or AP/Router

From the LAN computer connected launch your web browser, type the following URL in the web address (or location) box, and press [Enter] on your keyboard:

#### http://10.0.0.2

2. Please enter the Login User Name: admin and Login Password: 1234 and then click on Login button.

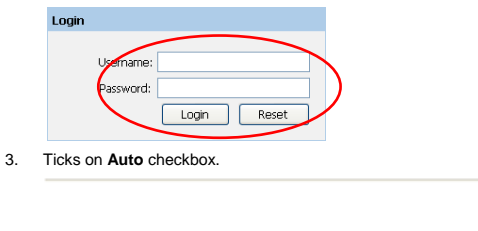

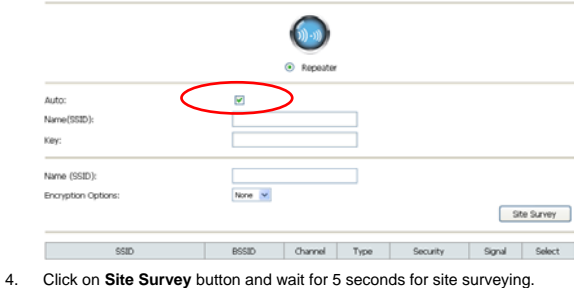

Advanced: 0

Advanced:

|                     |        | <b>O</b>                     |  |   |           |
|---------------------|--------|------------------------------|--|---|-----------|
|                     |        | <ul> <li>Repeater</li> </ul> |  |   |           |
| Auto:               |        |                              |  |   |           |
| Name(SSID):         |        |                              |  |   |           |
| Key:                |        |                              |  |   |           |
| Name (SSID):        |        |                              |  |   |           |
| Encryption Options: | None 💌 |                              |  |   |           |
|                     |        |                              |  | 9 | te Survey |

 Ticks on "Select" radio button of SSID of the front AP and configure related parameters

| <ol><li>Click on Ap</li></ol> | ply & Save button. |
|-------------------------------|--------------------|
|-------------------------------|--------------------|

| IPEATER                            |
|------------------------------------|
|                                    |
|                                    |
| RT120N                             |
| TOP  Alls                          |
| ex (64 characters) 💌               |
|                                    |
| Site Su                            |
| SID Channel Type Security Signal 5 |
| 1:fb:fc:16 9 AP WPA2-PSK(AES)      |
|                                    |
|                                    |
| W M                                |

#### **STEP 3 – Wireless Configuration**

Wireless configuration between HiRO H50291 11n 300Mbps 802.11b/g/n WiFi WLAN Signal Repeater Range Extender and Wireless xDSL/Cable Modem or AP/Router

1. Double click on the wireless icon on your computer and search for the wireless network that you enter **SSID** name.

 Implementation
 Implementation

 One or more wireless networks are in range of this computer.
 To see the list and connect, click this message

**X04034000** \*\*

 Click on the wireless network that you enter SSID name (the default settings SSID = REPEATERXXXX which could be found on the bottom side of the device) to connect.

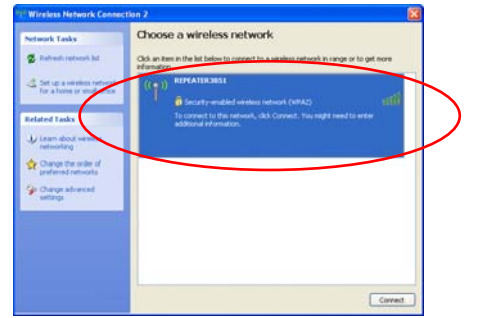

3. If the wireless network isn't encrypted, click on " Connect Anyway " to connect.

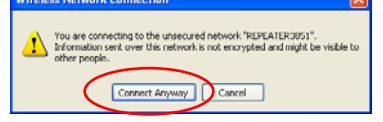

4. If the wireless network is encrypted, enter your own wireless password at least 8 characters for example 12345678 in the key field / Network key field / Confirm Network key field (the default settings Security Mode = WPA/WPA2 Mixed, Pre-Shared Key = XXXXXXX which could be found on the bottom side of the device). You can later change this network key via the wireless configuration menu.

| A network key helps prev | as i requires a network key (aso called a werkey or www.key),<br>ent unknown intruders from connecting to this network. |
|--------------------------|----------------------------------------------------------------------------------------------------|
| Type the key, and then d | lick Connect.                                                                                                    |
| Network key:             |                                                                                                    |
|                          |                                                                                                    |

5. Click on "Connect" or "Apply".

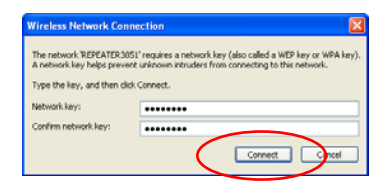

Repeat STEP 2 to continue configuring between HiRO H50291 11n 300Mbps 802.11b/g/n WiFi WLAN Signal Repeater Range Extender and Wireless xDSL/Cable Modem or AP/Router

#### System Requirements

Pentium 200MHZ processor or above

2. Windows 8.1 / 8 / 7 / Vista / XP 32-bit 64-bit

#### Package Content

- 1. 11n Repeater
- 2. Quick Installation Guide
- 3. Ethernet Cable (RJ-45)

#### LED Meaning

Your HiRO H50291 11n 300Mbps 802.11b/g/n WiFi WLAN Signal Repeater Range Extender has indicator lights on the Top side. Please see below as LED Indicator definition.

| Ethernet    | Ethernet Active indicator             |
|-------------|---------------------------------------|
| Power       | Power indicator                       |
| Wireless    | Wireless Active indicator             |
| WPS         | WPS Active indicator                  |
| Wifi Signal | Wireless Signal Strength<br>indicator |

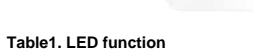

Hiro

| Label          | Color | On                    | Flash                                 | Off                                             |
|----------------|-------|-----------------------|---------------------------------------|-------------------------------------------------|
| Ethernet       | Blue  | Ethernet<br>Connected | Transmit /<br>Receive Data            | Ethernet<br>Disconnected                        |
| Power          | Blue  | Ready                 | Waiting for<br>device ready           | Power Off                                       |
| Wireless       | Blue  | WLAN Ready            | Transmit /<br>Receive Data            | WLAN Off                                        |
| WPS            | Blue  | N/A                   | Start WPS pairing<br>within 2 minutes | WPS Idle                                        |
| WiFi<br>Signal | Blue  | Ethernet<br>Connected | Transmit /<br>Receive Data            | No WAN IP address<br>from xDSL / Cable<br>Modem |

#### Connectors

Table 2 shows the function of each connector and button of the device.

#### Table 2. Function / Description of Connectors

| Connector | Description                                                                                                    |
|-----------|----------------------------------------------------------------------------------------------------|
| Ethernet  | Connects the device via LAN Ethernet to a PC                                                                                                    |
| WPS       | WPS<br>Press this button for 3 full seconds and the WPS LED will<br>flash to start WPS.<br>Make sure to press the button within 120 seconds (2<br>minutes) after pressing the Wireless xDSL/Cable Modem<br>or AP/Router's WPS button.     |
| RESET     | RESET<br>Reset button. RESET the HiRO H50291 11n 300Mbps<br>802.11b/g/n WiFi WLAN Signal Repeater Range Extender to<br>its default settings.<br>Press this button for at least 3 full seconds to RESET device<br>to its default settings. |

Configure the PC computer as below, to have automatic IP address / DNS Server.

#### For Windows 98SE/ME/2000/XP

 Click on "Start" -> "Control Panel" (in Classic View). In the Control Panel, double click on "Network Connections" to continue.

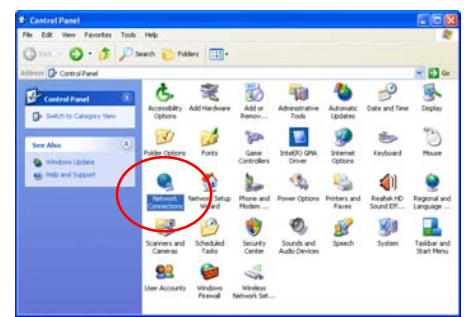

2. Single RIGHT click on "Local Area connection", then click "Properties".

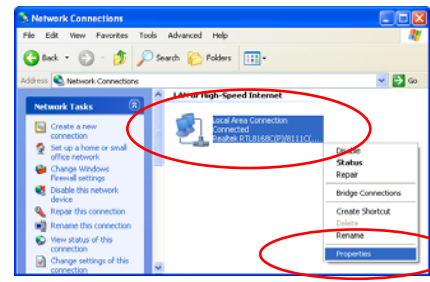

3. Double click on "Internet Protocol (TCP/IP)"

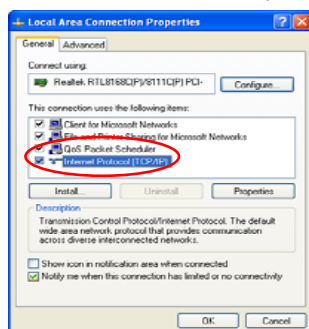

4. Check "Obtain an IP address automatically" and "Obtain DNS server address automatically" then click on "OK" to continue

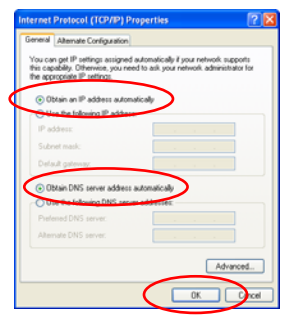

5. Click "Show icon in notification area when connected" (see screen image in 3. above) then Click on "OK" to complete the setup procedures.

#### For Windows Vista-32/64

1. Click on "Start" -> "Control Panel" -> "View network status and tasks".

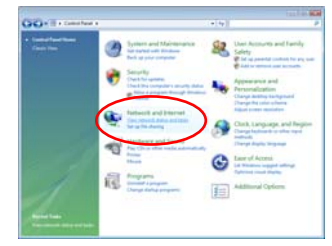

2. In the Manage network connections, click on "Manage network connections" to continue

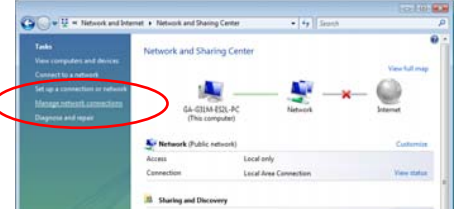

3. Single RIGHT click on "Local Area connection", then click "Properties".

|          |                  | and the second | and the second second s |    |
|----------|------------------|----------------|----------------------------------------------------------------------------------------------------|----|
| Name     | Status           | Device harves  | Connectivity                                                                                                    | 37 |
| LAN or H | ligh-Speed Inter | wet (1)        |                                                                                                    | -  |
| A 14     | Local Area Con   | nection        |                                                                                                    |    |
| 20       | Realist W71820   | CIPS/RILLICZ   |                                                                                                    |    |
|          |                  |                | Constitute                                                                                                    |    |
|          |                  |                |                                                                                                    |    |
|          |                  |                | Status                                                                                                    |    |
|          |                  |                | Diagnose                                                                                                    |    |
|          |                  |                | Bridge Connections                                                                                                    |    |
|          |                  |                | Create Shortcut                                                                                                    |    |
|          |                  |                |                                                                                                    |    |

4 The screen will display the information "User Account Control" and click "Continue" to continue.

| Local Area Connection Properties                             |
|--------------------------------------------------------------|
| letworking                                                   |
| Connect using:                                               |
| Realtek RTL8168C(P)/8111C(P) Family PCI-E Gigabit Ethe       |
| Configure                                                    |
| This connection uses the following items:                    |
| Client for Microsoft Networks                                |
| QoS Packet Scheduler                                         |
| File and Printer Sharing for Microsoft Networks              |
| <ul> <li>Internet Protocol Version 6 (TCP/IPV6)</li> </ul>   |
| Internet Protocol Version 4 (TCP/IPv4)                       |
| Link-Layer Topology Discovery Mapper 170 Driver              |
| <ul> <li>Link-Layer Topology Discovery Responder</li> </ul>  |
|                                                              |
| Install Uninstall Properties                                 |
| Description                                                  |
| Transmission Control Protocol /Internet Protocol The default |
| wide area network protocol that provides communication       |
| across diverse interconnected networks.                      |
|                                                              |
|                                                              |
| OK Cancel                                                    |

Check "Obtain an IP address automatically" and "Obtain DNS server 5.

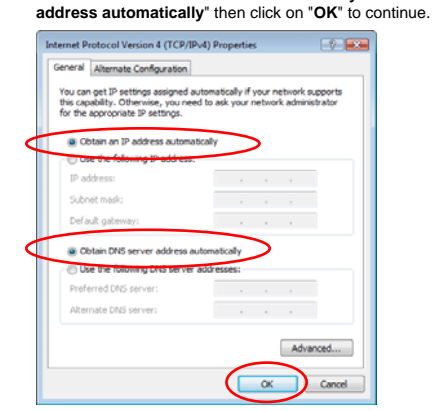

- For Windows 7-32/64
- Click on "Start" -> "Control Panel" (in Category View) -> "View network status and tasks". 1.

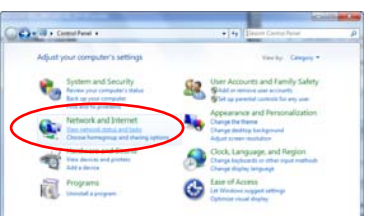

2. In the Control Panel Home, click on "Change adapter settings" to continue.

|                                 |                                             |                | -                         |                          |                              |
|---------------------------------|---------------------------------------------|----------------|---------------------------|--------------------------|------------------------------|
| Carthol Fanal Home              | View your basic networ                      | k information  | and set up                | connection               |                              |
| Change adapted settings         | D N                                         | - 22           |                           | 63                       | See full may                 |
| Oracle shared shares<br>uttings | GA-GEAN-ES2L-PC<br>(This computer)          | Network        |                           | Internet                 |                              |
|                                 | Vew your active networks                    |                |                           | Canny                    | of or disconnect             |
|                                 | Retark<br>Public returns                    |                | Access type<br>Convection | n Vieliter<br>n Vieliter | nell access<br>ne Connection |
|                                 | Ounge your networking setting               |                |                           |                          |                              |
|                                 | Set up a rese comme                         | has preshappik |                           |                          |                              |
| Den stor<br>HomeGroup           | Self up a wireless, bro<br>or access point. | efferd, datup  | ad hos, in VP             | Lannecher; 4             | r set up a router            |
| Internet Options                | Connect to a network                        |                |                           |                          |                              |

3. Single RIGHT click on "Local Area connection", then click "Properties".

| G of a net Netw                                                      | • • | Search Network Connection | 5 |
|----------------------------------------------------------------------|-----|---------------------------|---|
| Organize   Disable this detwork device                               |     | SF • 🗇                    | 6 |
| Local Area Connection<br>Network<br>Realtek RTL8168C(P)/8111C(P) Fa- |     |                           |   |
|                                                                      | ۲   | Disable                   |   |
|                                                                      |     | Status                    |   |
|                                                                      |     | Diagnose                  |   |
|                                                                      |     | Bridge Connections        |   |
|                                                                      |     | Create Shortcut           |   |
|                                                                      | 12  | Delete                    |   |
|                                                                      | ě.  | Panama                    |   |
|                                                                      |     |                           |   |
| (                                                                    | Υ.  | Properties                |   |

4. Double click on "Internet Protocol Version 4 (TCP/IPv4)".

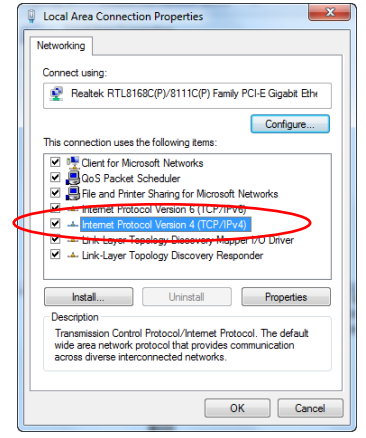

Check "Obtain an IP address automatically" and "Obtain DNS server 5. address automatically" then click on "OK" to continue.

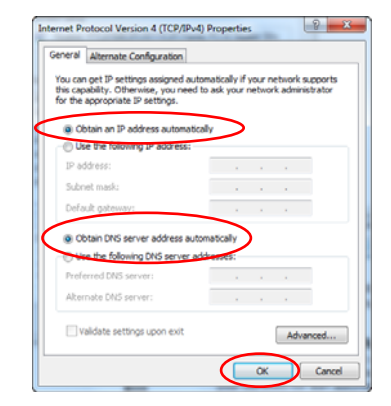

- For Windows 8-32/64
- Move the mouse or tap to the upper right corner and click on "Settings". 1

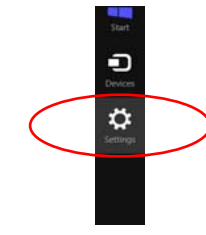

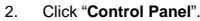

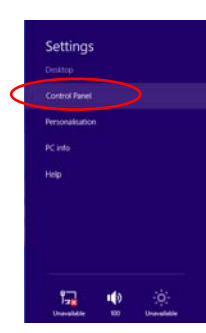

3. Click on "View network status and tasks".

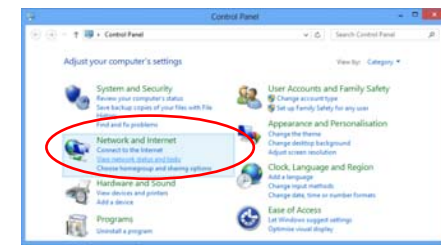

In the Control Panel Home, click on "Change adapter settings" to continue. 4

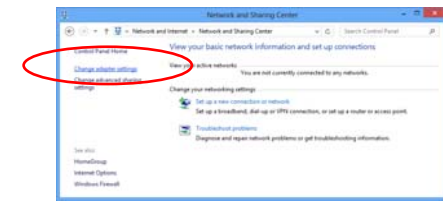

5. Single RIGHT click on "Ethernet", then click "Properties".

| 1 1 1 1 1 1 1 1 1 1 1 1 1 1 1 1 1 1 1 | Net., > Netw_ +      | * 6                | Search   | lightenit - | ρ |
|---------------------------------------|----------------------|--------------------|----------|-------------|---|
| Organize - Disable                    | this nativerk device |                    | 8.       | 11          |   |
| Ethernat<br>Naturerk                  |                      |                    |          |             |   |
|                                       | 9                    | Disable<br>Status  |          |             |   |
|                                       | 9                    | Bridge (           | onection |             |   |
|                                       |                      | Create S<br>Delete | hotest   |             |   |
|                                       |                      | 1000               |          | _           | - |
|                                       | 6 9                  | Properti           | es       |             |   |

6. Double click on "Internet Protocol Version 4 (TCP/IPv4)".

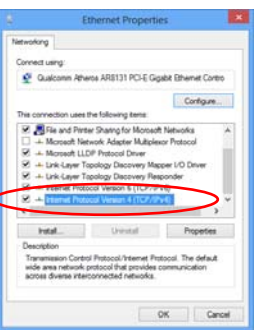

7. Check "Obtain an IP address automatically" and "Obtain DNS server address automatically" then click on "OK" to continue.

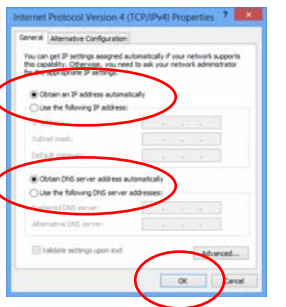

Double click on "Internet Protocol Version 4 (TCP/IPv4)"